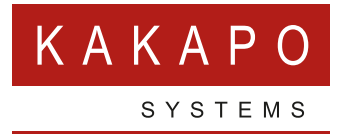

## HOW TO EXPORT UNITY LOGS

## **CONTENTS**

| UNITY APPLICATION SUITE1 |
|--------------------------|
| VIRTUAL ENVIRONMENT      |
| UNITY DASHBOARD          |
| UNITY MOBILE – ANDROID   |
| UNITY MOBILE – IPHONE    |
| UNITY WEB APPS           |
| Mozilla Firefox          |
| Google Chrome            |
| Safari                   |

### **UNITY APPLICATION SUITE**

Navigate to the log folder, which by default is: C:\Program Files (x86)\Unity Client.

1

2

3

Or, go to **Help > About Unity** and then click on the working folder.

| Help       |             |            |          |               |                  |                       |                   |                     |              |           |
|------------|-------------|------------|----------|---------------|------------------|-----------------------|-------------------|---------------------|--------------|-----------|
| C          |             | 2          | 00       |               |                  | $\bigcirc$            |                   |                     |              |           |
| Transfer   | Hold        | Conference | e Voicem | ail Recording | Reports          | Settings              |                   |                     |              |           |
|            |             |            | My Sta   | tistics       |                  |                       |                   |                     | 0            | verall Qu |
|            |             |            |          |               |                  | Average Talk          |                   |                     | Total Missed |           |
| otal Calls | Answere     | ed Calls   | Missed   | O About U     | nity             | - Umo                 | Total Calls       | Colle Apourord      | 1.000        | X         |
| 0          | 0           |            | 0        |               |                  |                       |                   |                     |              | ~         |
| 0          | 0           |            | 0        | Unity Su      | perviso          | or                    |                   |                     |              |           |
|            | 0           |            | Ŭ        | Version: 7.0  | .2.1             |                       |                   |                     |              |           |
|            |             |            | То       | License typ   | e: Enterpr       | ise (no expiry)       |                   |                     |              | itatu     |
|            |             |            |          | Currently ru  | nning on:        | Broadworks 21SP1      | (64.47.12.14)     |                     |              |           |
|            |             |            |          | Working fo    | der: C:\Pr       | ogram Files (x86)\U   | nity Client       |                     |              |           |
|            |             |            |          | Running as    | administra       | ator: false           |                   |                     |              |           |
|            |             |            |          | Operating s   | vstem: 64        | 4-bit. Unity process: | 64-bit            |                     |              |           |
|            |             |            |          | Important     | Notice           |                       |                   |                     |              | _         |
|            |             |            |          | This softw    | are and it       | s associated docum    | entation are the  | copyright of Kakapo | o Systems    |           |
| cemail Age | nt Activity |            |          | Limited. T    | he use of<br>ire | this software is gov  | erned by the Lice | ince Agreement acc  | companying   |           |
|            | Q           |            |          |               |                  |                       |                   |                     |              |           |
|            |             | Phone      |          |               |                  |                       |                   |                     |              |           |
|            |             | 020786     | 615810   |               |                  |                       |                   |                     |              |           |
|            |             | 020786     | 615811   |               |                  |                       |                   |                     | V OK         |           |
|            |             | 020786     | 615813   |               |                  |                       |                   |                     | V OK         |           |

Find the Log folder and zip the entire folder and email or upload to the portal.

| → This PC → OS (C:) → Program Files (x86) → Unity Client → |                           |                  |                    |              |  |  |  |  |
|------------------------------------------------------------|---------------------------|------------------|--------------------|--------------|--|--|--|--|
| Name                                                       | ^                         | Date modified    | Туре               | Size         |  |  |  |  |
| Brand                                                      |                           | 31/01/2019 17:30 | File folder        |              |  |  |  |  |
| 📙 Configuration                                            | n                         | 22/01/2019 08:55 | File folder        |              |  |  |  |  |
| Extensions                                                 |                           | 18/10/2018 10:31 | File folder        |              |  |  |  |  |
| - Image                                                    |                           | 18/10/2018 10:47 | File folder        |              |  |  |  |  |
| Instant Messa                                              | ige Log                   | 07/01/2019 09:00 | File folder        |              |  |  |  |  |
| Language                                                   |                           | 31/01/2019 08:59 | File folder        |              |  |  |  |  |
| 📙 Log                                                      |                           | 01/02/2019 10:24 | File folder        |              |  |  |  |  |
| QuickKey                                                   | Open                      |                  | File folder        |              |  |  |  |  |
| Reporting                                                  | Open in new window        |                  | File folder        |              |  |  |  |  |
| 📙 UnityConnec                                              | Pin to Quick access       |                  | File folder        |              |  |  |  |  |
| 📊 Update                                                   | 🕀 Scan with Windows Defe  | nder             | File folder        |              |  |  |  |  |
| Voicemail                                                  | Give access to            | >                | File folder        |              |  |  |  |  |
| 0 7.0.0.0                                                  | Restore previous versions |                  | Application        | 13,898 KB    |  |  |  |  |
| 0 7.0.1.0                                                  | Include in library        | `                | Application        | 13,898 KB    |  |  |  |  |
| 0 7.0.2.0                                                  | Din to Start              |                  | Application        | 13,952 KB    |  |  |  |  |
| 🖻 BlankBanner                                              | Pin to Start              |                  | BMP File           | 36 KB        |  |  |  |  |
| 💿 cacls                                                    | Send to                   | >                | 🚯 Bluetooth File T | ransfer      |  |  |  |  |
| cacls                                                      | Cut                       |                  | Compressed (zi     | pped) folder |  |  |  |  |
| cacls_output                                               | Сору                      |                  | Desktop (create    | shortcut)    |  |  |  |  |
| Caspol                                                     |                           |                  | M P ·              |              |  |  |  |  |

## VIRTUAL ENVIRONMENT

In a virtual environment (such as Terminal Services or Citrix) the Unity logs are stored in C:\Program Files (x86)\Unity Client\[LoginIdWithoutDomain]\Logs. For example if the login ID is <u>extn12345@test.com</u> then the name of the folder would be extn1234.

If Unity wasn't installed to C:\Program Files (x86)\Unity Client then the above path will be different.

### **UNITY DASHBOARD**

From the 'About' page, click on the folder path to show the working folder contents in a file chooser. You may also navigate to the working folder.

1

2

3

|               | Display Template | Currently running on:                                                           | Broadworks 22                                                                                                    |
|---------------|------------------|---------------------------------------------------------------------------------|----------------------------------------------------------------------------------------------------|
| h to<br>Ier   | . View           | Licensed to:                                                                    | extn8006@kakaposystems.com                                                                                                    |
| iser.<br>e to | Settings         | Settings folder:                                                                | C.(Program Files (xeo)(Unity Dashodard<br>C.(Users\sebin.joseph\AppData\Roaming\UnityDashboard                                          |
|               | ① About          | Important information<br>This software and its ass<br>this software is governed | ociated documentation are the copyright of Kakapo Systems Limited. The use of<br>J by the Licence Agreement accompanying this software. |
|               |                  |                                                                                 |                                                                                                    |

Select the current user settings folder Inside the 'Unity Dashboard folder'.

| → AppData → Roaming → UnityDashboard |                  |               |      |  |  |  |  |  |  |
|--------------------------------------|------------------|---------------|------|--|--|--|--|--|--|
| Name                                 | Date modified    | Туре          | Size |  |  |  |  |  |  |
| extn8005@kakaposystems.com           | 15-10-2020 19:03 | File folder   |      |  |  |  |  |  |  |
| extn8006@kakaposystems.com           | 15-10-2020 19:03 | File folder   |      |  |  |  |  |  |  |
| extn8008@kakaposystems.com           | 15-10-2020 19:03 | File folder   |      |  |  |  |  |  |  |
| 📕 Language                           | 06-11-2020 17:00 | File folder   |      |  |  |  |  |  |  |
| 📙 sebin.joseph@kakaposystems.com     | 06-11-2020 17:00 | File folder   |      |  |  |  |  |  |  |
| LoginDetails                         | 06-11-2020 14:18 | Text Document | 1 KB |  |  |  |  |  |  |
|                                      |                  |               |      |  |  |  |  |  |  |

You can find the logs inside the user settings folder. Zip the entire folder and email or upload to the portal.

|                                                                                                    | Satem                                             | odified                                                                                                    | Туре                                                                             | Size |                                          |
|----------------------------------------------------------------------------------------------------|---------------------------------------------------|----------------------------------------------------------------------------------------------------|----------------------------------------------------------------------------------|------|------------------------------------------|
| Branding                                                                                                    | 15-10-2                                           | 020 19:03                                                                                                    | File folder                                                                      |      |                                          |
| <ul> <li>Logs</li> <li>DisplayTemplates</li> <li>Settings</li> <li>UserGroups</li> <li>ViewMaps</li> <li>VisualTemplate</li> </ul> | 06-1<br>21-1<br>06-1<br>13-1<br>15-1<br>27-1<br>( | Open           Open in new           Pin to Quick           Give access t           Restore previ           Scan with ESI           Advanced op           Include in lib | window<br>access<br>o<br>ious versions<br>ET Internet Security<br>otions<br>rary | >    | 11 KB<br>10 KB<br>2 KB<br>11 KB<br>58 KB |
|                                                                                                    | - r                                               | Pin to Start<br>Send to                                                                                                    |                                                                                  | >    | Bluetooth device                         |

#### **UNITY MOBILE – ANDROID**

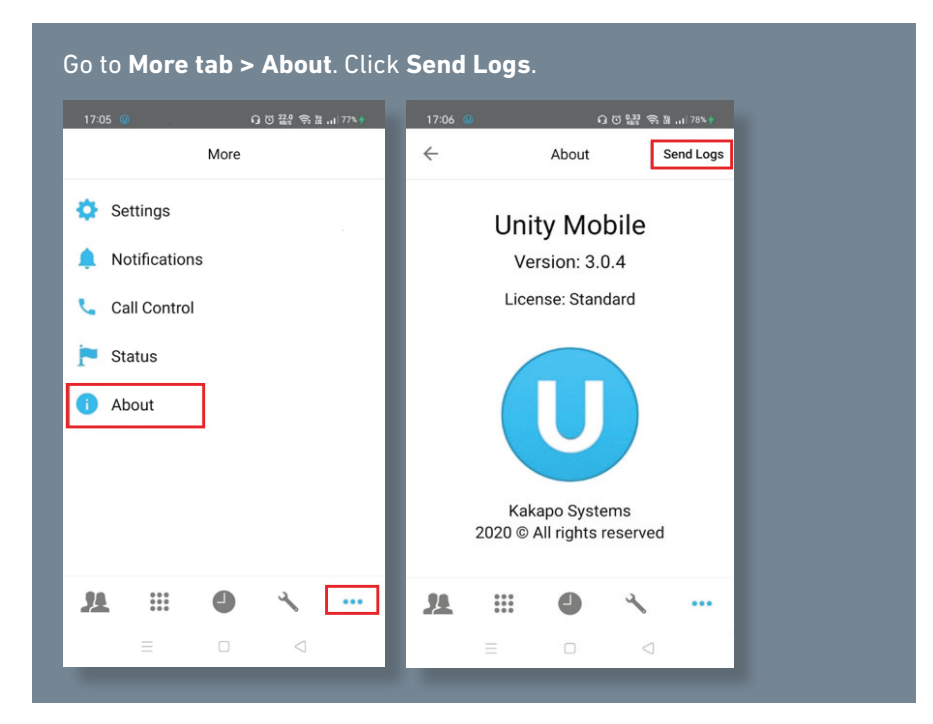

#### **UNITY MOBILE – IPHONE**

| Carrier 🗢     | 6:30 PM |      | Carrier 🗢 | 6:30 PM             |           |
|---------------|---------|------|-----------|---------------------|-----------|
|               | More    | Edit | < Back    | About               | Send Logs |
| 🔧 Services    |         | >    |           | Unity Mok           | oile      |
| Settings      |         | >    |           | Version: 3.0        | ).1       |
| 🔔 Notificatio | оп      | >    |           | Licence: Stand      | ard       |
| 📞 Call Contr  | rol     | >    |           |                     |           |
| F Status      |         | >    |           |                     |           |
| 1 About       |         | >    |           |                     |           |
|               |         |      |           |                     |           |
|               |         |      |           |                     |           |
|               |         |      |           |                     |           |
|               |         |      |           |                     |           |
|               |         |      |           | Kakapo Syste        | ms        |
|               |         |      |           | 2020 © All rights n | eserved   |
|               | A       |      |           |                     | 0         |
| 34            | 00° (   | •••  |           |                     |           |

#### **UNITY WEB APPS**

#### **MOZILLA FIREFOX**

1

From keyboard press:

- F12 for Windows.
- Option-Command-C for macOS.

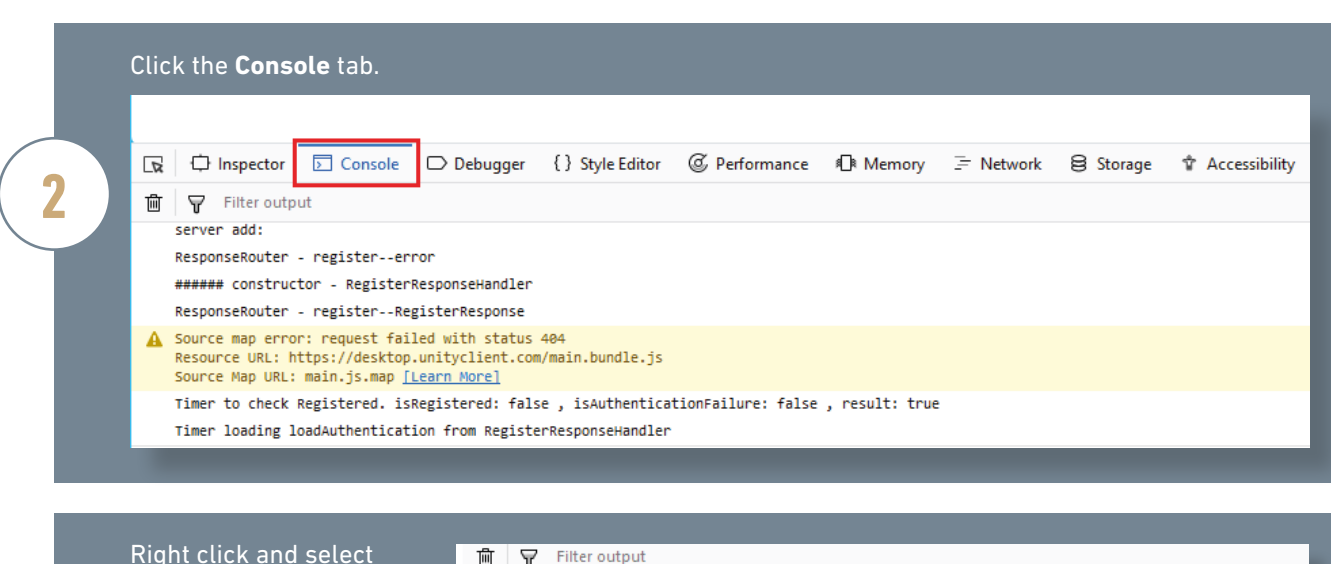

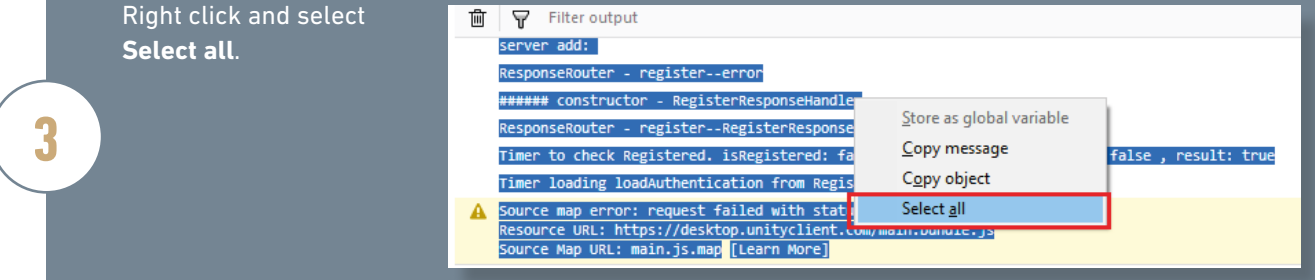

#### Right click and select:

- Copy message for Windows.
- Copy for macOS.

| R        | Inspector                                                          | Console                                           | Debugger                                  | { } Style Editor                                    | @ Perfo | rmance   | Memory         |
|----------|--------------------------------------------------------------------|---------------------------------------------------|-------------------------------------------|-----------------------------------------------------|---------|----------|----------------|
| 圃        | Filter outp                                                        | ut                                                |                                           |                                                     |         |          |                |
|          | server add:<br>ResponseRouter<br>###### construc<br>ResponseRouter | - registerer<br>tor - Register<br>- registerRe    | ror<br>ResponseHandler<br>gisterResponse  |                                                     |         |          |                |
| <b>A</b> | Source map erro<br>Resource URL: h<br>Source Map URL:              | r: request fai<br>ttps://desktop<br>main.js.map [ | led with st<br>.unityclier<br>Learn More] | <u>S</u> tore as global var<br><u>C</u> opy message | riable  |          |                |
|          | Timer to check                                                     | Registered. is<br>oadAuthenticat                  | Registered:<br>ion from Re                | C <u>o</u> py object<br>Select <u>a</u> ll          |         | e: false | , result: true |

4

| Save Ctrl+S ggedUserA                    |
|------------------------------------------|
| nonseRout                                |
| Page Setup<br>Print Ctrl+P Jan 31 20     |
| Exit<br>Store meenous gee_stonser_info() |
|                                          |
|                                          |
|                                          |
|                                          |

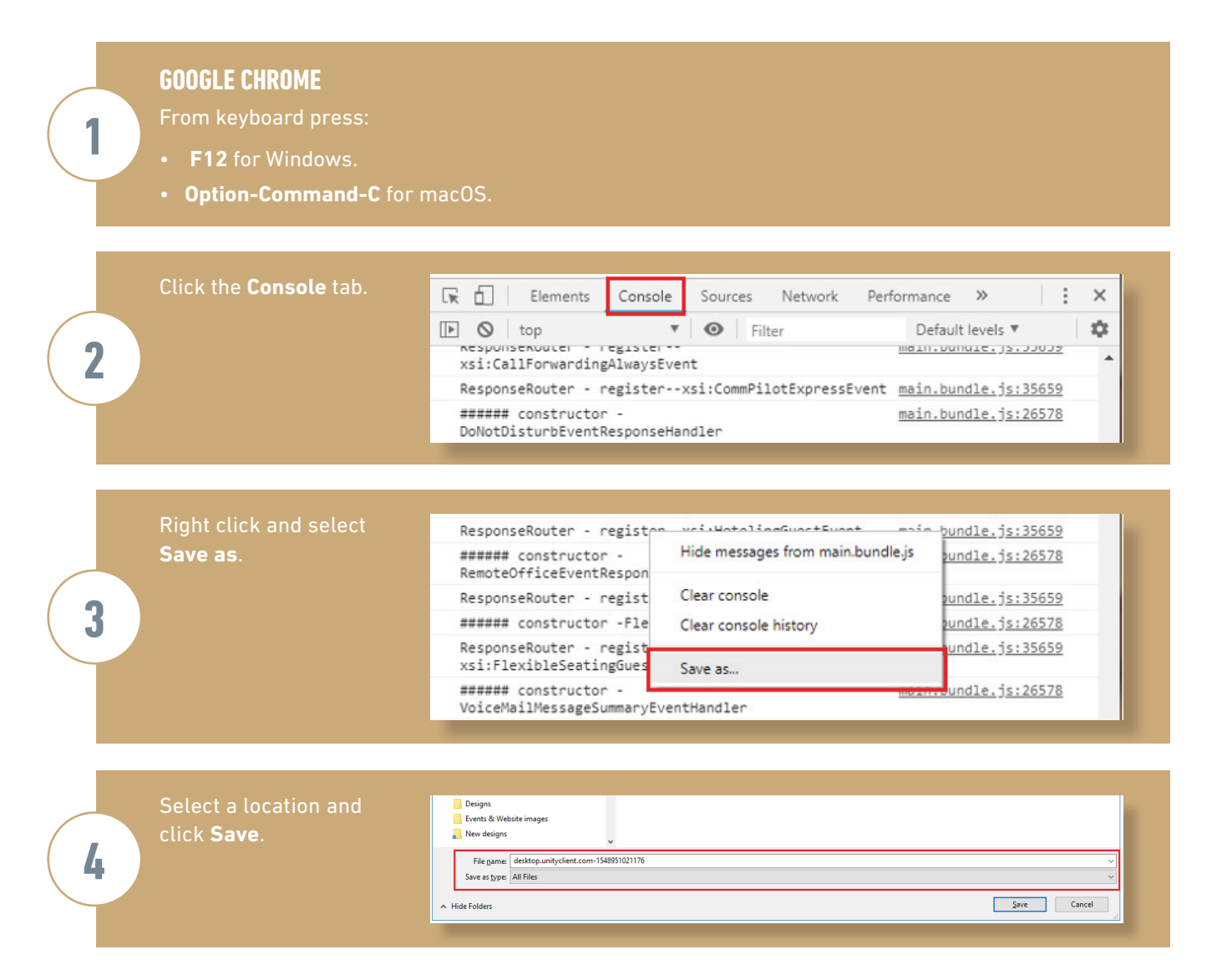

# SAFARI Press Option-Command-C from keyboard or from menu bar select Develop Show JavaScript Console. If you do not see Develop in the menu bar, you can change this in Safari Preferences, as shown here. *Advanced Construction on a webpage Option-Tab Indeplique teach item on a webpage Option-Tab Indeplique teach item on a webpage Option-Tab Indeplique teach item.*

Click the Console tab.

| Press Command-A.                              | Storage | 🛋 Canvas                                          | 🔀 Consol                                                                  | e -                                               |
|-----------------------------------------------|---------|---------------------------------------------------|---------------------------------------------------------------------------|---------------------------------------------------|
| Right click and select <b>Save Selected</b> . | <   >   | Preserve Log All                                  | Errors Warnings                                                           | Logs 🕻                                            |
|                                               |         | Copy Selected https://d<br>Save Selected ttps://d | //desktop.unityclient.<br>esktop.unityclient.cor<br>sktop.unityclient.com | com/main.js.<br>n/polyfills.js.<br>ı/tryCatch.js. |
|                                               |         | Clear Log                                         |                                                                           |                                                   |

Select a location and click **Save**.

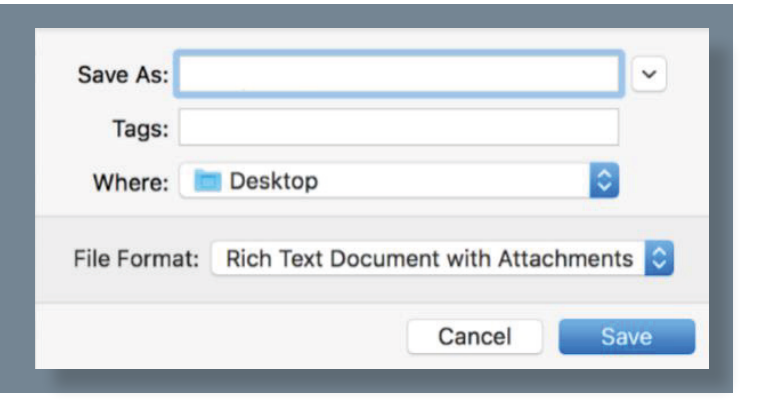

Reading List: Save articles for offline reading automatically

🗹 Show Develop menu in menu bar

Style sheet: None Selected
Default encoding: Western (ISO Latin 1)
Proxies: Change Settings...

5

2

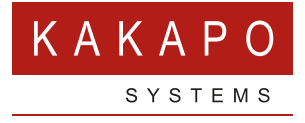

#### © Kakapo Systems 2023 T +44 (0)207 084 6845 E tellmemore@kakaposystems.com W www.kakaposystems.com International House | 36-38 Cornhill | London | EC3V 3NG

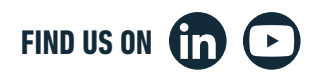